## GT64 beállítása internetkapcsolat létesítéséhez

## 1. Lépés

Vezérlőpult:

- Válassza ki a 'Telefon és modem beállításai' ikont
- Írja be a körzetszámot ha szükséges.
- Nyomja meg a 'Hozzáad' gombot.
- Jelölje be azt a lehetőséget, hogy egy listából akarja kiválasztani az eszközt.
- Nyomja meg a 'Tovább' gombot
- Nyomja meg a 'Saját lemez' gombot Válassza ki a Gx64\_Modem.inf állományt (TelepítőCD\WaveCom Driver mappa)
- Válassza ki azt a soros portot amire az eszközt csatlakoztatni fogja.
- Nyomja meg a 'Következő' gombot
- Nyomja meg a 'Befejezés' gombot

## 2. Lépés

Vezérlőpult:

- Válassza ki a 'Telefon és modem beállításai' ikont
- Válassza ki a 'Modemek' fület
- Válassza ki a listából a Wavecom Gx64 Serial Modemet
- Nyomja meg a 'Beállítások' gombot
- Válassza ki a 'Speciális' fület
- A További inicializáló parancsokhoz írja be a következőt: AT+CGDCONT=1,"IP","internet" (Megjegyzés: az "internet" itt a APN neve, ez függ a szolgáltatótól)
- Nyomja meg az 'OK' gombot

## 3. Lépés

- Vezérlőpult:
  - Válassza ki a Hálózati kapcsolatok' ikont
  - Válassza ki az 'Új kapcsolat létrehozása' menüpontot
  - Nyomja meg a 'Tovább' gombot
  - Válassza ki a 'Kapcsolódás az internethez' menüpontot
  - Nyomja meg a 'Tovább' gombot
  - Válassza ki a 'Kézzel állítom be a kapcsolatot' menüpontot
  - Nyomja meg a 'Tovább' gombot
  - Válassza ki a 'Kapcsolódás modem segítségével' menüpontot
  - Nyomja meg a 'Tovább' gombot
  - Amennyiben már van
  - Írja be a kapcsolat nevét (bármi lehet pl:GT64)
  - Nyomja meg a 'Tovább' gombot
  - Írja be a telefonszámhoz a következőt: \*99\*\*\*1#
  - A legtöbb szolgáltatónál nincs szükség felhasználónévre és jelszóra. Győződjön meg róla hogy be van jelölve az 'Ez legyen az alapértelmezett internetkapcsolat' választómező
  - Nyomja meg a 'Tovább' gombot
  - Nyomja meg a 'Befejezés' gombot

- 4. Lépés
- Start menü

\_

- 'Csatlakozás' menüpont
  - Válassza ki a létrehozott kapcsolatot (pl: GT64)
- A 'Csatlakozás a következőhöz' ablakban:
  - Nyomja meg a 'Tulajdonságok' gombot
    - Válassza ki a 'Beállítások' fület
      - Bontás előtti üresjárási idő: Soha
      - Újatárcsázás vonalszakadás esetén: Kikapcsolva
    - Válassza kia az 'Általános' fület
      - Válassza ki a listából a 'Modem Wavecom Gx64 Serial Modem'-et
      - Nyomja meg a 'Beállítás...' gombot
        - Állítsa be a maximális sebességet 115200 bps-re
        - Állítsa be a protokollt GPRS-re
        - Kapcsolja be a 'Hardveres átvitelvezérlés' kapcsolót
  - Nyomja meg az 'OK' gombot

Most már tud kapcsolódni az internetre a GT64 modemen keresztül.

Győződjön meg róla, hogy az alapértelmezett internetkapcsolat a fentebb létrehozott kapcsolat legyen.